# Mode d'emploi de MuseScore

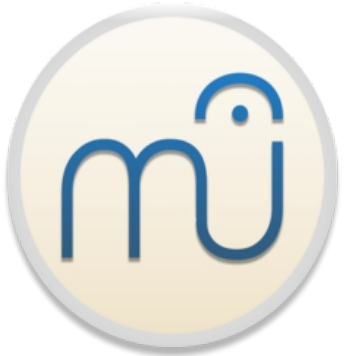

Lorsque vous utilisez MuseScore via le site, vous accédez au mode de lecture mais pas au logiciel complet. Cela signifie qu'il n'y a pas de téléchargement du logiciel sur votre ordinateur ! Si vous désirez le télécharger, celui-ci est gratuit (en « open souce »). Il a été fabriqué par la communauté des internautes. Et dans ce cas, vous pouvez éditer de la musique.

https://musescore.org/fr

Ce mode d'emploi sert à manipuler l'outil d'aide à la lecture et au déchiffrage.

Attention, les fichiers de lecture sur le site ne sont pas transcrits avec l'exactitude des partitions du concert. En effet, les mesures vides ou contenant des voix de solistes seules sont remplacées par un mesure vide.

Il n'y a pas de déchiffrage d'instrument !

Pour utiliser MuseScore, il est vivement conseillé de fermer les autres programmes car il est très gourmand en utilisation des processeurs... au risque de ralentir le débit sonore et de le désynchroniser.

#### Déchiffrage

#### Après avoir cliqué sur « Déchiffrage », choisissez votre auteur.

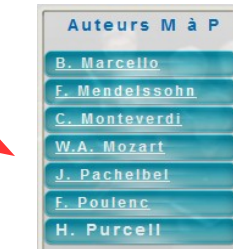

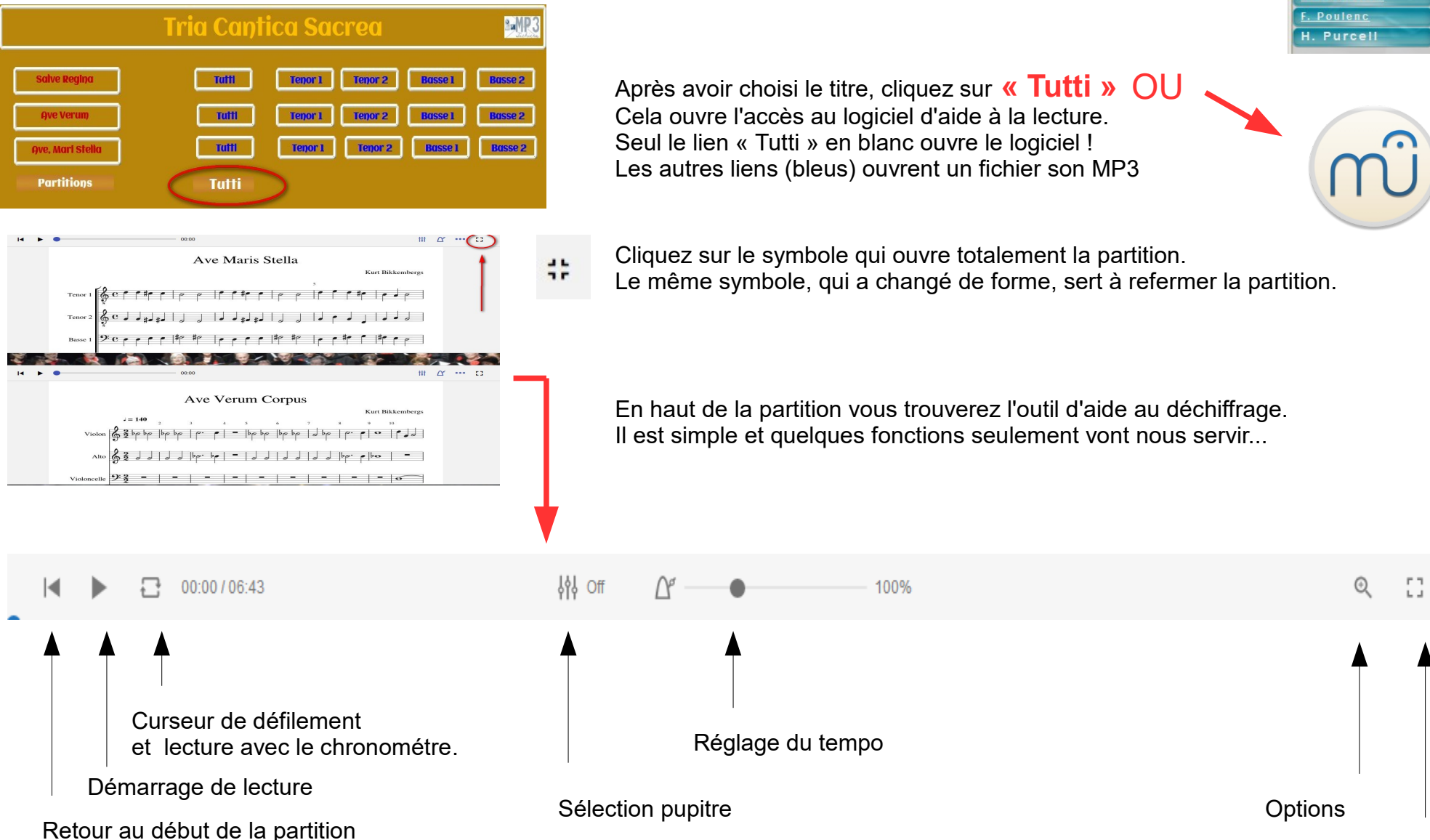

Agrandissement et réduction de la partition

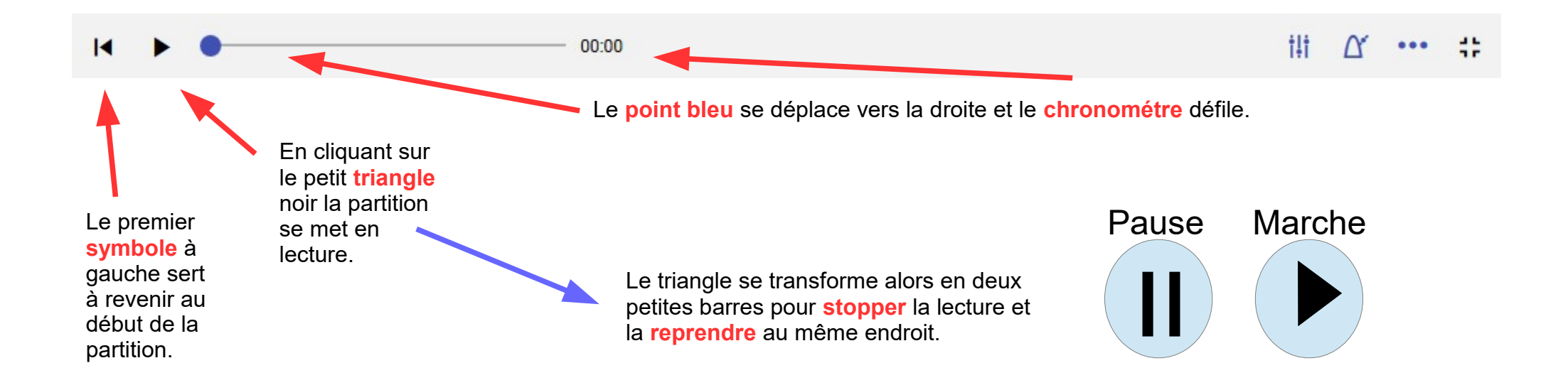

En même temps la zone rose se déplace par mesure tout en déchiffrant les notes.

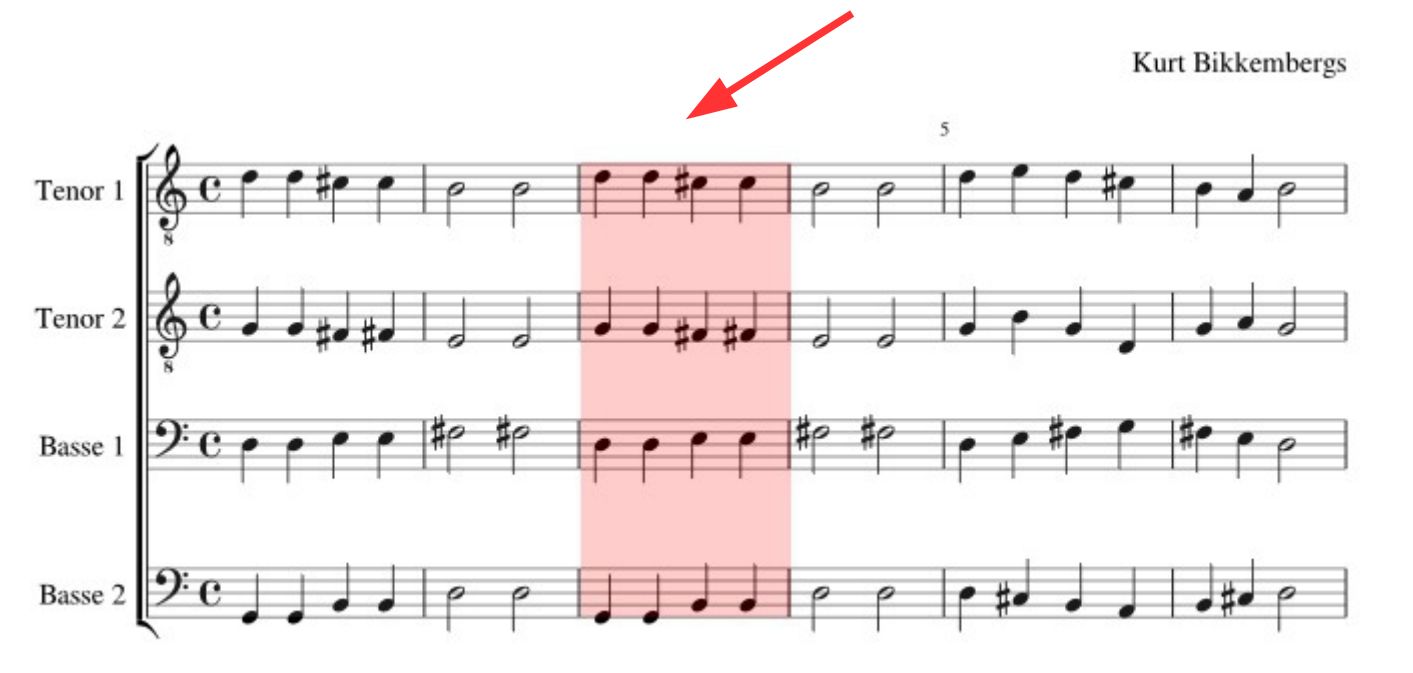

On peut cliquer à n'importe quel endroit de la partition pour commencer là où on le désire !

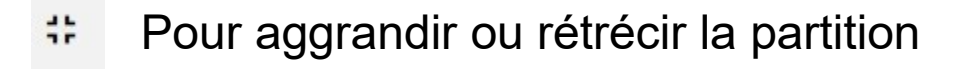

::

L'outil de travail

... Ce sont les options. Nous n'utiliserons qu'une fonction.

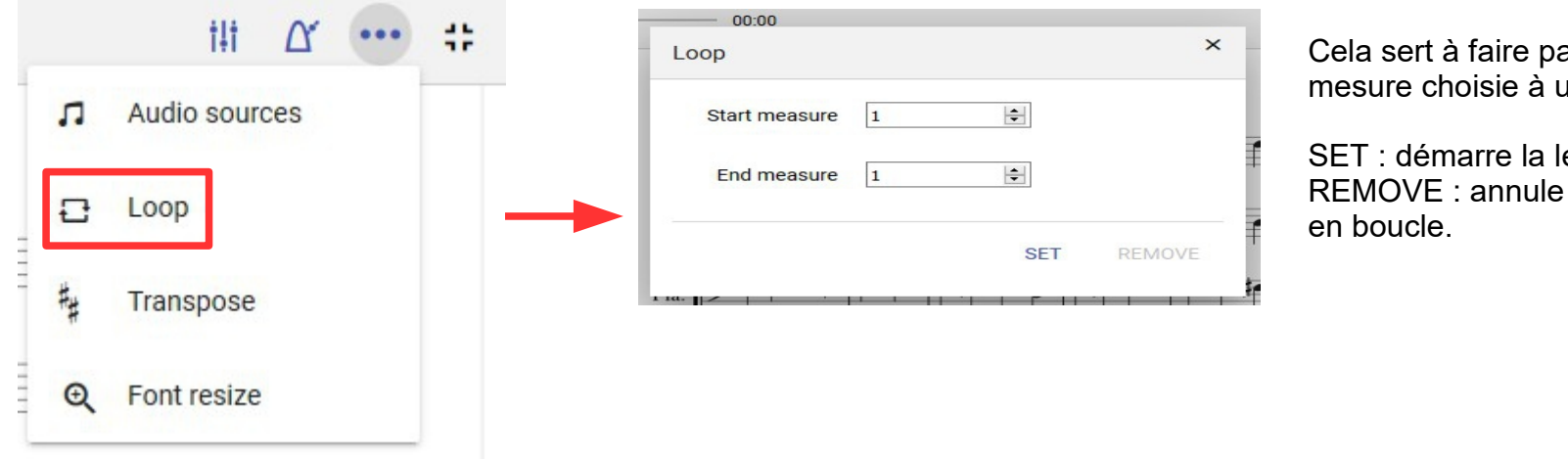

Cela sert à faire passer en boucle, de la mesure choisie à une autre choisie.

t‡†

SET : démarre la lecture REMOVE : annule la fonction de mise en boucle.

## YRéglage du tempo

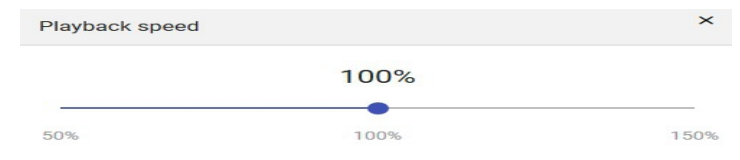

Par défaut le tempo est réglé à 100% de la partition. Pour accélérer ou augmenter le tempo, il suffit d'agir sur le curseur.

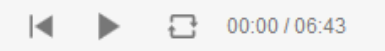

### Régler les volumes

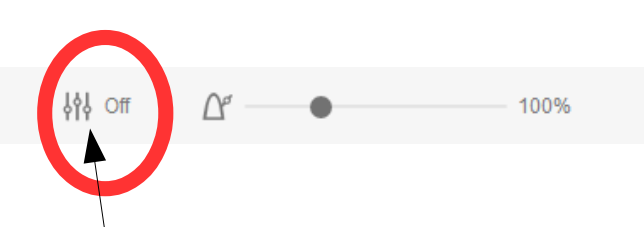

Si c'est « off » cliquez sur le signe et cela ouvre une fenêtre

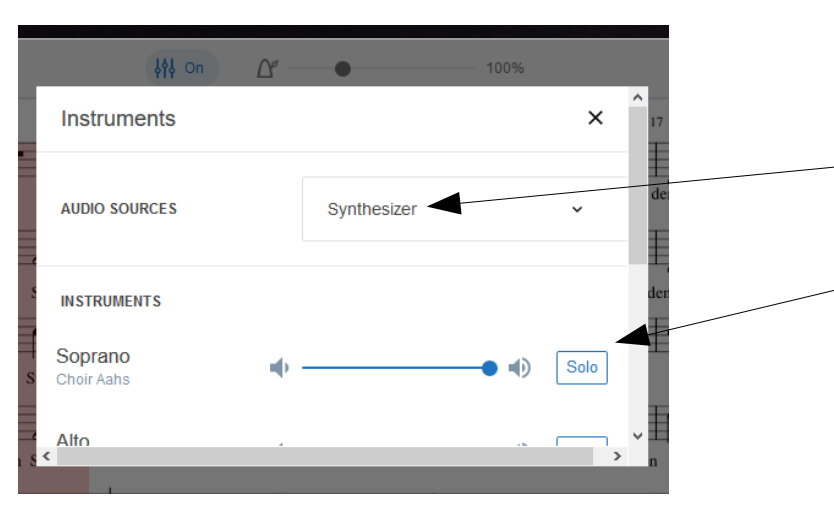

Si c'est écrit **Musescore audio**, cliquez dessus ! Et choisissez **Synthesizer** Et vous aurez accès au réglage des volumes des pupitres

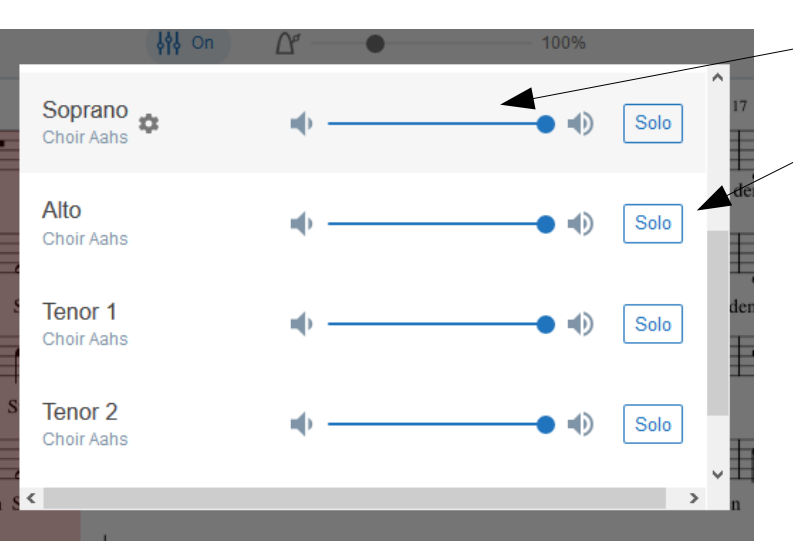

- Agir sur le curseur pour diminuer la puissance
- On peut aussi choisir sa voix en cliquant sur « solo »

Il est toujours possible de revenir exécuter des réglages.

Et maintenent, au travail !

Daniel Tavernier - 2020